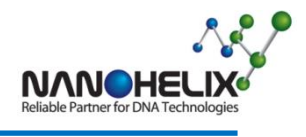

F711-1(Rev.0)

# **USER MANUAL**

# RealHelix<sup>™</sup> Rice-22 FMMA Kit (for ABI7500 user)

◈ 설정 파일 버전 : FMMA품종판정-v.7.9.04
품종판정표 : 국립농산물품질관리원 2024.08.01일 개정

1 / 17

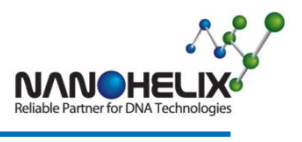

# RealHelix<sup>™</sup> Rice-22 FMMA Kit (for ABI7500 user)

#### **Kit contents**

| RealHelix <sup>™</sup> Rice-22 FMMA Kit |                       |  |  |  |  |  |  |  |
|-----------------------------------------|-----------------------|--|--|--|--|--|--|--|
| Cat. No.                                | RFM-100<br>(100tests) |  |  |  |  |  |  |  |
| 2x FMMA Premix                          | 1ml x 2ea             |  |  |  |  |  |  |  |
| A-set OM                                | 0.12ml                |  |  |  |  |  |  |  |
| B-set OM                                | 0.12ml                |  |  |  |  |  |  |  |
| FMMA 8-tube strip (ABI7500)             | 2packs                |  |  |  |  |  |  |  |
| FMMA 8-cap strip (ABI7500)              | 2packs                |  |  |  |  |  |  |  |
| 96-well plate for FMMA (ABI7500) -      |                       |  |  |  |  |  |  |  |
| RNase-free Water                        | 1.5ml                 |  |  |  |  |  |  |  |

# Protocol

- 1. Template DNA 준비
- 검사하고자 하는 시료로부터 genomic DNA를 정제하여 Template로 사용한다.
- PureHelix<sup>™</sup> Genomic DNA Prep Kit (Cat # GCTN100)의 사용을 추천한다.

# 2. PCR Reaction Mixture 제조

● 각각의 시료는 2 세트의 PCR 반응 (A-set, B-set) 으로 분석된다. 따라서 각 실험에서 A-set reaction mix 와 B-set reaction mix 를 다음과 같이 준비한다.

NanoHelix Co., Ltd.

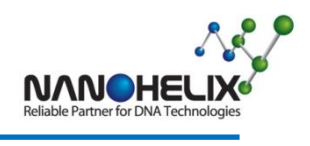

| A-set            | Volumes       | B-set            | Volumes       |
|------------------|---------------|------------------|---------------|
| Template         | 2µl (20~80ng) | Template         | 2µl (20~80ng) |
| 2x FMMA Premix   | 7.5µl         | 2x FMMA Premix   | 7.5µl         |
| A-set OM         | 1.0µl         | B-set OM         | 1.0µl         |
| RNase-free Water | 4.5µl         | RNase-free Water | 4.5µl         |
|                  | 15μl total    |                  | 15µl total    |

● n개의 시료를 동시 분석할 경우에 n+2개 분량의 Master Mix를 준비하여 분주해서 사 용한다.

(예) 24립의 시료를 동시 분석할 경우 다음과 같이 Master Mix를 제조한다.

| A-set Master Mix | Volume. | calculation |
|------------------|---------|-------------|
| 2x FMMA Premix   | 195.0µl | 7.5 x 26    |
| A-set OM         | 26.0µl  | 1.0 x 26    |
| RNase-free Water | 117.0µl | 4.5 x 26    |
| Final Volume     | 338.0µl | 13 x 26     |

| B-set Master Mix | Volume. | calculation |
|------------------|---------|-------------|
| 2x FMMA Premix   | 195.0µl | 7.5 x 26    |
| B-set OM         | 26.0µl  | 1.0 x 26    |
| RNase-free Water | 117.0µl | 4.5 x 26    |
| Final Volume     | 338.0µl | 13 x 26     |

- 1) 각각의 8-strip PCR tube에 준비된 Master Mix를 13µl 씩 분주한다.
- 2) 분주된 각 8-strip PCR tube에 Rice gDNA 2µl 씩 넣어준 뒤 조심스럽게 혼합한 후 spin-down한다.

(중요) 키트에서 제공하는 FMMA 전용 tube 와 cap strip 을 사용하여야 합니다. 이외의 다른 tube 및 cap 사용시에는 정확한 결과를 얻을 수 없습니다.

NanoHelix Co., Ltd.

F711-1(Rev.0)

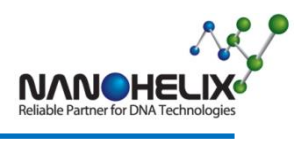

# 3. Real-Time PCR Run

#### ABI7500

- 1) ABI7500 software를 실행한다.
- 2) 분주된 8-strip PCR tube를 아래 그림과 같은 배열로 장비 sample block에 장착한다.
   예) A1 well과 A7 well은 동일 시료(S1)를 사용한 A-set PCR mixture와 B-set PCR mixture이다.

|   |           |     | A-: | Set |     | B-Set |           |     |     |     |     |     |
|---|-----------|-----|-----|-----|-----|-------|-----------|-----|-----|-----|-----|-----|
|   | 1         | 2   | 3   | 4   | 5   | 6     | 7         | 8   | 9   | 10  | 11  | 12  |
| А | <b>S1</b> | S9  | S17 | S25 | S33 | S41   | <b>S1</b> | S9  | S17 | S25 | S33 | S41 |
| В | S2        | S10 | S18 | S26 | S34 | S42   | S2        | S10 | S18 | S26 | S34 | S42 |
| С | S3        | S11 | S19 | S27 | S35 | S43   | S3        | S11 | S19 | S27 | S35 | S43 |
| D | S4        | S12 | S20 | S28 | S36 | S44   | S4        | S12 | S20 | S28 | S36 | S44 |
| E | S5        | S13 | S21 | S29 | S37 | S45   | S5        | S13 | S21 | S29 | S37 | S45 |
| F | S6        | S14 | S22 | S30 | S38 | S46   | S6        | S14 | S22 | S30 | S38 | S46 |
| G | S7        | S15 | S23 | S31 | S39 | S47   | S7        | S15 | S23 | S31 | S39 | S47 |
| Н | S8        | S16 | S24 | S32 | S40 | S48   | S8        | S16 | S24 | S32 | S40 | S48 |

3) Template file 지정 및 Run start

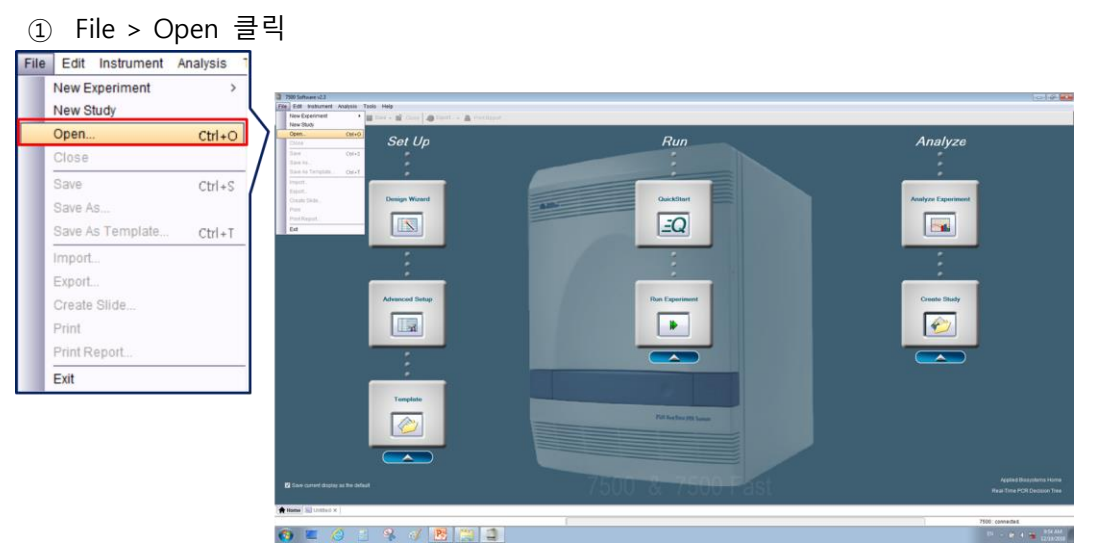

| 4 | 1 | 1 | 7 |
|---|---|---|---|
|   | - |   |   |

# NanoHelix Co., Ltd.

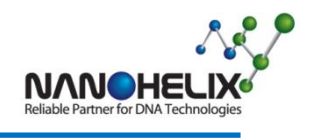

| 2 | 제공된 | "Rice-22 | FMMA.edt" | 파일을 | 선택 |
|---|-----|----------|-----------|-----|----|
|---|-----|----------|-----------|-----|----|

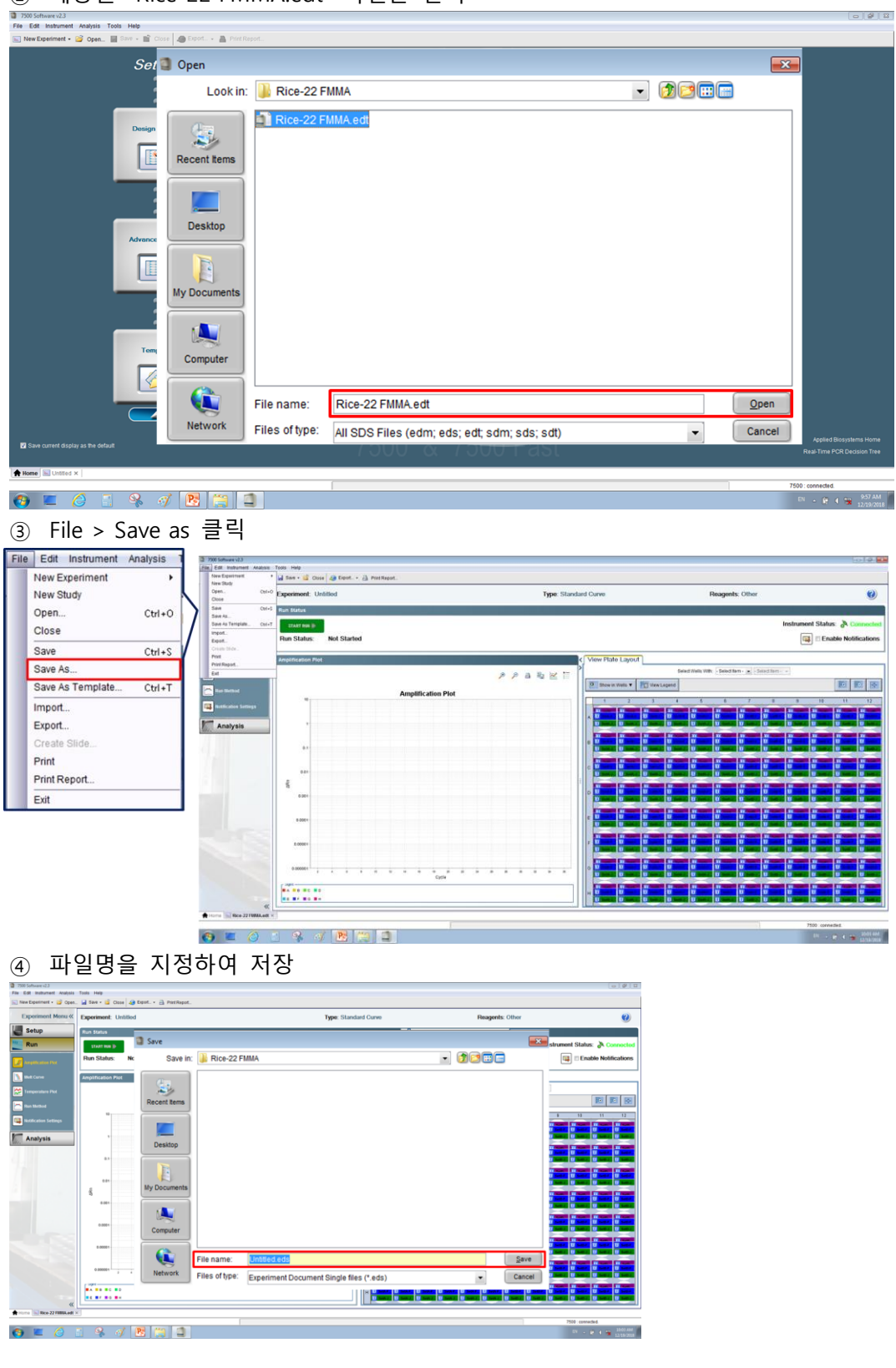

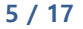

F711-1(Rev.0)

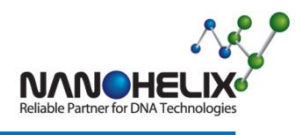

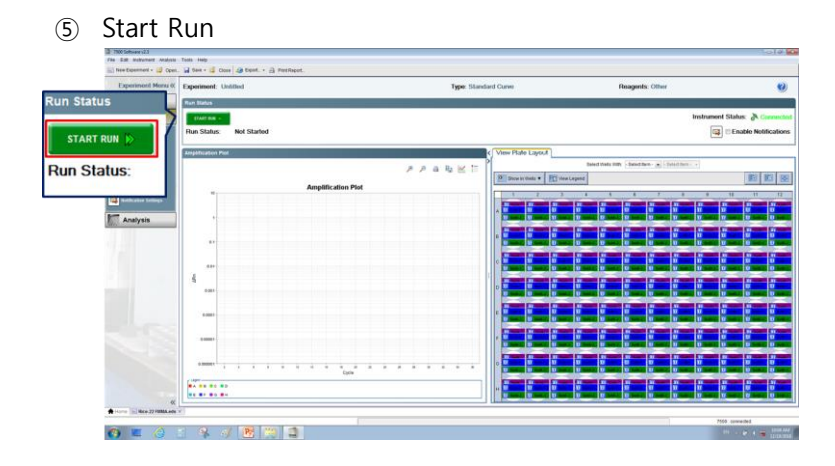

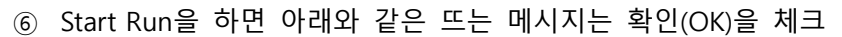

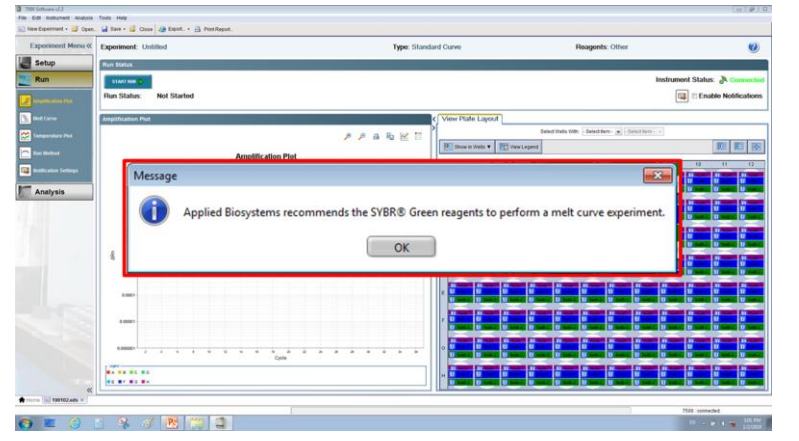

# NanoHelix Co., Ltd.

#### QuantGene 9600

- 1) Gene-9660 software를 실행한다.
- 2) 분주된 8-strip PCR tube를 아래 그림과 같은 배열로 장비 sample block에 장착한다.
   예) A1 well과 A7 well은 동일 시료(S1)를 사용한 A-set PCR mixture와 B-set PCR mixture이다.

|   |           |     | A-: | Set |     | B-Set |    |     |     |     |     |     |
|---|-----------|-----|-----|-----|-----|-------|----|-----|-----|-----|-----|-----|
|   | 1         | 2   | 3   | 4   | 5   | 6     | 7  | 8   | 9   | 10  | 11  | 12  |
| А | <b>S1</b> | S9  | S17 | S25 | S33 | S41   | S1 | S9  | S17 | S25 | S33 | S41 |
| В | S2        | S10 | S18 | S26 | S34 | S42   | S2 | S10 | S18 | S26 | S34 | S42 |
| С | S3        | S11 | S19 | S27 | S35 | S43   | S3 | S11 | S19 | S27 | S35 | S43 |
| D | S4        | S12 | S20 | S28 | S36 | S44   | S4 | S12 | S20 | S28 | S36 | S44 |
| E | S5        | S13 | S21 | S29 | S37 | S45   | S5 | S13 | S21 | S29 | S37 | S45 |
| F | S6        | S14 | S22 | S30 | S38 | S46   | S6 | S14 | S22 | S30 | S38 | S46 |
| G | S7        | S15 | S23 | S31 | S39 | S47   | S7 | S15 | S23 | S31 | S39 | S47 |
| Н | S8        | S16 | S24 | S32 | S40 | S48   | S8 | S16 | S24 | S32 | S40 | S48 |

- 3) Template file 지정 및 Run start
  - ① Open Template 클릭

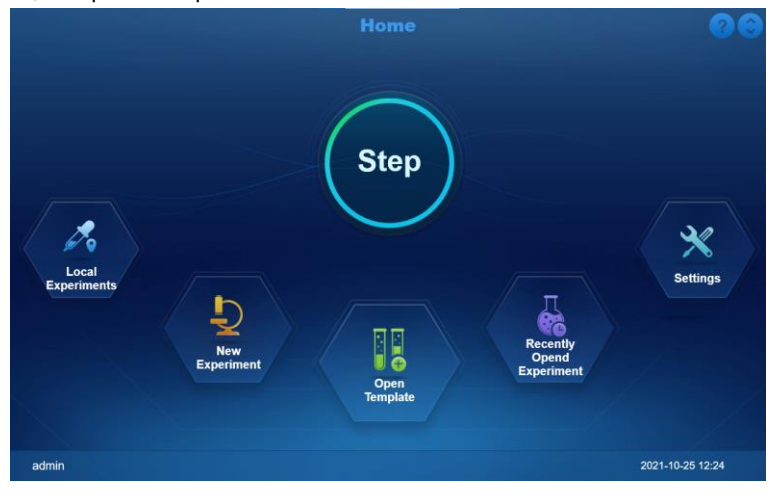

| _ | - 1 | _ |
|---|-----|---|
|   |     |   |
|   |     |   |
|   |     |   |

NanoHelix Co., Ltd.

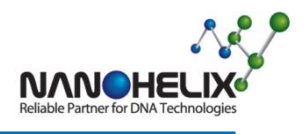

| 2 | 제공된 "Rid            | ce-22 FMMA.fqt" 파일 선택   |                                   |
|---|---------------------|-------------------------|-----------------------------------|
| 6 |                     | Open Template           | 00                                |
|   | Local Template      | Local Template/USER(32t | bit)/                             |
|   | Templates Directory | S Experiment Name       | Experiment Date                   |
|   | 📬 FMMA              | FMMA_Rice60.lqt         |                                   |
|   | FMMA_01             |                         |                                   |
|   | nCoV                |                         |                                   |
|   | Rice                |                         |                                   |
|   | USER(32bit)         |                         |                                   |
|   |                     |                         |                                   |
|   |                     |                         |                                   |
|   |                     |                         |                                   |
|   |                     |                         |                                   |
|   |                     |                         |                                   |
|   |                     |                         |                                   |
| 0 |                     | Creat Experi            | ment Manage Files File Export Run |

③ Strip 장착을 확인하고 Start Run 버튼 클릭

| 6  |                |              |              | 0          | pen T       | emplate      |           |                 | 00                     |
|----|----------------|--------------|--------------|------------|-------------|--------------|-----------|-----------------|------------------------|
|    |                |              |              | Detector   | Sample      | Plate        | Program   |                 |                        |
| Ex | periment Name: | FMMA_Rice60. | qt_20211025_ | 122715 Use | r Name: adr | nin          |           |                 |                        |
|    | Detector       | Reporter     | Color        | Master Mix |             | rimer        | Probe     | Supplies        | Batch Number           |
|    |                |              | ) 8          |            |             |              |           |                 |                        |
|    | setA_JOE 😰     | JOE 💮        |              |            |             |              |           |                 |                        |
|    | setA_TEXA      | 🖉 ROX 🛛 💀    |              |            |             |              |           |                 |                        |
|    | setA_CY5 😰     |              |              |            |             |              |           |                 |                        |
|    | setB_FAM 🙆     | FAM 😶        |              |            |             |              |           |                 |                        |
|    | setB_JOE 🙋     |              |              |            |             |              |           |                 |                        |
|    | setB_TEXA      | 🖉 ROX 🛛 😳    |              |            | Ø           |              |           |                 |                        |
|    | setB_CY5 🙋     |              |              |            |             |              |           |                 |                        |
|    |                |              |              |            |             |              |           |                 |                        |
| R  |                |              |              |            | Save        | Add Detector | Add Assay | Delete Detector | Delete Assay Start Run |

- ④ 파일명을 지정하여 저장
- ⑤ PCR 수행 완료 후 Home > Local Experiments > 결과 파일 선택 > Export > 저장 매체로 저장

|                       | File List                           | <b>?</b> 😌                  |
|-----------------------|-------------------------------------|-----------------------------|
| Local Experiments     | Local Experiment                    | is/                         |
| Experiments Directory | Experiment Name                     | Experiment Date             |
| cxperiment            | RICE.fqt_20210819_163323.fqd        | 2021-08-19 20:14            |
|                       | RICE.fqt_20210819_163323.fqt.fqd    | 2021-06-20 08-28            |
|                       | RICE.fqt_20210823_153415.fqd        | 2021-08-23 19:04            |
|                       | RICE.fqt_20210825_153538.fqd        | 2021-08-25 15:38            |
|                       | rice1.fqt_20210817_194041.fqd       | 2021-08-17 21:16            |
|                       | RICE60_03.fqt_20210906_150948.fqd   | 2021-09-06 17:18            |
|                       | RICE60_03.fqt_20210907_133042.fqd   | 2021-09-07 16:11            |
|                       | RICE60_03.fqt_20210928_133152.fqd   | 2021-09-28 15:39            |
|                       | RICE61.fqt_20210826_143512.fqd      | 2021-08-26 16:26            |
|                       | RICE61.fqt_20210828_101134.fqd      | 2021-08-28 12:20            |
|                       | RICEdefault.fqt_20210827_074417.fqd | 2021-08-27 07:47            |
|                       |                                     | Export Rename Delete Cancel |

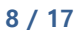

F711-1(Rev.0)

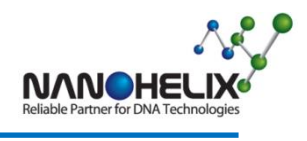

# 4. Data Analysis

#### ABI7500

#### 1. ABI7500 Software Data Export

- 1) PCR 수행 후 Analysis 버튼을 클릭하여 분석한다.
  - ① Setup > Plate Setup > Assign Targets and Samples > passive reference > None
  - ② Setup > Plate Setup > Assign Targets and Samples > View Plate Layout > 사용하지 않은 빈 셀 드래그하여 선택 > 오른쪽 마우스 클릭 > Clear

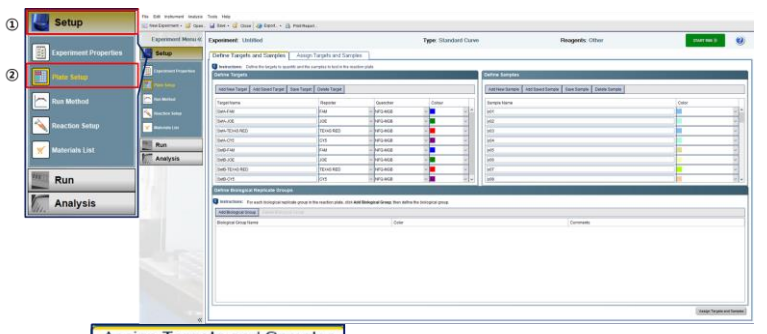

| Experiment: Untilled                                                                                                    | Type: Standard Curve                                                                                                    | Reagents: Other                                                                                                    | that man (b)                                                                                                    |
|----------------------------------------------------------------------------------------------------|----------------------------------------------------------------------------------------------------|----------------------------------------------------------------------------------------------------|----------------------------------------------------------------------------------------------------|
| Define Targets and Samples Assign Targets and Samples                                                                                                    |                                                                                                    |                                                                                                    |                                                                                                    |
| G Instructions: To aid up standards: Obis Torkins and Sol Up Standards."<br>To aid up antenance: Sealed nulls, assign to petic, select 'U' Screeyewo'.<br>To aid up antenance control: Sealed valls, assign topetic), than select 'V'                                                                                                    | as the faals for each larget assignment. Free assign a sample,<br>Negative Control as the task for each larget assignment.                                                                                                    |                                                                                                    |                                                                                                    |
| Assign target(s) to the selected wells.                                                                                                    | Plate Layout View Well Table                                                                                                    |                                                                                                    |                                                                                                    |
| Assign Target Task Quantity                                                                                                    | Select                                                                                                    | Halls Wills - Balact Ram - init - Danied Nata - init                                                                                                    |                                                                                                    |
|                                                                                                    | annuar - El annuar                                                                                                    |                                                                                                    | 100 100 CV                                                                                                    |
|                                                                                                    |                                                                                                    |                                                                                                    |                                                                                                    |
| Maset in University Standard In Negative Control                                                                                                    |                                                                                                    |                                                                                                    |                                                                                                    |
| No Techno and Set To Taxoberla                                                                                                    |                                                                                                    |                                                                                                    |                                                                                                    |
| ssign sample(s) to the selected wetts.                                                                                                    |                                                                                                    |                                                                                                    |                                                                                                    |
| tologn Sample                                                                                                    |                                                                                                    |                                                                                                    |                                                                                                    |
|                                                                                                    |                                                                                                    |                                                                                                    |                                                                                                    |
|                                                                                                    |                                                                                                    |                                                                                                    |                                                                                                    |
| Assign sample(s) of selected well(s) to biological group.                                                                                                    |                                                                                                    |                                                                                                    |                                                                                                    |
| Assap. Belepcal Group                                                                                                    |                                                                                                    |                                                                                                    |                                                                                                    |
|                                                                                                    |                                                                                                    |                                                                                                    |                                                                                                    |
|                                                                                                    |                                                                                                    |                                                                                                    |                                                                                                    |
| belect the dye to use as the passive reference.                                                                                                    |                                                                                                    |                                                                                                    |                                                                                                    |
|                                                                                                    | and Dissing Dissing Dissing Dissingly                                                                                                    |                                                                                                    | States in the local division in the local division in the local di |
| Steve U                                                                                                    | and and a standard a forgative Control                                                                                                    |                                                                                                    |                                                                                                    |
| Jane D                                                                                                    | and Constant Constant Constant                                                                                                    |                                                                                                    | anda Dianda Ulanda<br>Him<br>- 0 X                                                                                                    |
| Nom                                                                                                    | Section Control Control                                                                                                    |                                                                                                    | - 0 ×                                                                                                    |
| hima D<br>s rus<br>sar - 3 Coss & Eyer 2 Porthpor.<br>periment: Untilled                                                                                                    | ing of Universe in a transmission of Universe in the Universe in a transmission of Universe in the Universe in the Universe international Control of Universe international Control of Universe international Cont | Responds Other                                                                                                    | - 0 ×                                                                                                    |
| Imm         Imm         Imm <td>Type: Standard Curve</td> <td>Heagents: Other</td> <td>- 0 )</td>                                                                                                    | Type: Standard Curve                                                                                                    | Heagents: Other                                                                                                    | - 0 )                                                                                                    |
| In 199<br>1 Star - Li Cons (d) East - Li Pathone.<br>generati Li Cons (d) East - Li Pathone.<br>Generati Constantino J. Assign Targets and Eastpile.<br>Li Constantino Li Constantino J. Assign Targets and Eastpile.<br>Li Constantino Li Constantino Li Constantino Li Constantino Li Constantino J. Assign Targets and Eastpile.                                                                                                    | Type: Standard Curve                                                                                                    | Peagents Officer                                                                                                    | anna baile anna anna anna anna anna anna anna an                                                                                                    |
| Even     Even    | The server of a final server of a server of a server o | Franzen Dienen Dienen D                                                                                                    | - O X                                                                                                    |
| test     test    | Type Standard Curve  Type Standard Curve  Type Stan | Negots. Office                                                                                                    | in a constant of the second second se |
| Annow Control of Annotation Control of Annotation      Annow Control of Annotation      Annow Control of Annotation      Annotation      Annonotation      Annotation      Annotation      Annotatio      Anno | Type: Standard Curve      Type: Standard Curve      Type: Standar      | Respects Officer                                                                                                    |                                                                                                    |
|                                                                                                    | Type: Standard Curv      Type: Standard Curv      Type: Standard Curv      the Logical Curve      the Logical Curve      the Logical      | People: Officer                                                                                                    |                                                                                                    |
|                                                                                                    | Type Standard Curve  Type Standard Curve  Type Stan | Respects Office                                                                                                    |                                                                                                    |
|                                                                                                    | Type: Standard Curve  Type: Standard Curve   | Respects Other                                                                                                    |                                                                                                    |
|                                                                                                    | Type: Standard Curve Type: Standard Curve Type: Sta | Respects: Other                                                                                                    |                                                                                                    |
|                                                                                                    | Type: Standard Curve  Type: Standard Curve   | Respects Office<br>Respects Office<br>Respec               |                                                                                                    |
|                                                                                                    |                                                                                                    | Respects Other                                                                                                    |                                                                                                    |
|                                                                                                    | Type: Nandard Curve                                                                                                    |                                                                                                    |                                                                                                    |
|                                                                                                    | Type: Standard Curve  Type: Standard Curve   | Respects Office<br>Respects Office<br>Respec               |                                                                                                    |
|                                                                                                    | Type: Standard Curve      Type: Standard Curve      Type: Standar      | Respects Other                                                                                                    |                                                                                                    |
|                                                                                                    | Type: Standard Curre                                                                                                    | Hangerts Citer<br>Hangerts Citer<br>Hangerts Citer |                                                                                                    |
|                                                                                                    | Type: Standard Curve                                                                                                    | Respects Office<br>Respects Office<br>Respec               |                                                                                                    |
|                                                                                                    |                                                                                                    | Respects (Ther<br>Respects (Ther<br>Respects (Ther |                                                                                                    |

9 / 17

NanoHelix Co., Ltd.

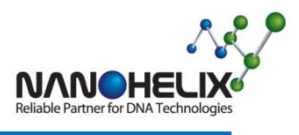

③ Analysis > Reanalyse

| Experiment Menu « | Experiment: Unit                                                                                                    | Evport                        | Type: Standard Curve | Reagents: Other              | Realitaryac | Annyan Letron |
|-------------------|----------------------------------------------------------------------------------------------------|-------------------------------|----------------------|------------------------------|-------------|---------------|
| Setup             | Amphitation Piot                                                                                                    | Cond To DownDaint             | < View 8             | Plate Layout View Well Table | L           | 1             |
| Run               | Phot Settings                                                                                                    | Send TO PowerPoint            | P                    | Saled Itels With - Saled It  | m Selection |               |
| Analysis          | Plot Type (2Rn is Cycle )+                                                                                                    | Graph Type Log V Color Well V | 0 ss                 | ow is Wells T                |             | 10 E          |
| Augustana bir     |                                                                                                    |                               | *****                | 2 2 4 6 4                    | 7 8 8       | 10 11         |
| Mandard Carvo     | 1000000                                                                                                    | Anglification Pat             |                      |                              |             | II            |
| eket Carve        | 100000                                                                                                    |                               |                      |                              |             |               |
| Advanced For      |                                                                                                    |                               |                      |                              |             |               |
| Anna Elatio Pict  | - 75                                                                                                    | AKS PXTAT                     |                      |                              | U U         |               |
| QC Namesary       |                                                                                                    | V / Y                         |                      |                              |             |               |
| Margan Plans View | a1                                                                                                    |                               | i o 📒                |                              |             | YY            |
|                   | 8.01                                                                                                    |                               |                      |                              |             | -             |
|                   | 5.001                                                                                                    |                               | E                    |                              |             | YY            |
|                   | 0.00091                                                                                                    |                               |                      |                              |             |               |
|                   | 1.00001 - 1 - 1                                                                                                    | Cyste                         |                      |                              |             |               |
|                   |                                                                                                    | E                             |                      |                              |             |               |
|                   | Options                                                                                                    |                               |                      |                              | U SHE U SHE |               |
|                   | Target all                                                                                                    | Threadward, C. Aufer          |                      |                              |             |               |
|                   | and the second second sec |                               | H                    |                              |             |               |

- 2) Export 버튼을 클릭한 후 Export Properties 탭을 설정한다.
  - ① 선택1. Results
  - ② 선택2. Multicomponent Data
  - ③ 선택3. One File
  - ④ 선택4. File Type (\*.txt)
  - ⑤ 선택5. File Name, File Location 설정

| 1. Select data to expo                                                 | Sample Setup Raw Data Amplification Data | <ul> <li>✓ Results ①</li> <li>✓ Multicomponent Data ②</li> </ul> |                                   |
|------------------------------------------------------------------------|------------------------------------------|------------------------------------------------------------------|-----------------------------------|
| <ol> <li>Select one file or s</li> <li>Enter export file pr</li> </ol> | eparate files: One File                  | 3 Select to export all data in one file or in separate           | files for each data type.         |
| Export File Name:                                                      | Untitled_data                            | 500)experiments                                                  | File Type: 왕(*.xis) 🗸<br>왕(*.xis) |
|                                                                        |                                          |                                                                  |                                   |

3) Start Export 버튼을 클릭하여 ABI7500 Data를 TXT파일로 Export 완료한다. "Close Export Tool" 버튼을 클릭하여 창을 닫는다.

| Export | Export Completed   |                                  |  |  |  |  |  |  |  |  |  |
|--------|--------------------|----------------------------------|--|--|--|--|--|--|--|--|--|
| i      | Your file has been | Your file has been exported to : |  |  |  |  |  |  |  |  |  |
|        | D:\work\\york      | 품종검정₩data₩181220.txt             |  |  |  |  |  |  |  |  |  |
|        | What do you wan    | t to do next?                    |  |  |  |  |  |  |  |  |  |
|        | Export More Data   | Close Export Tool                |  |  |  |  |  |  |  |  |  |

NanoHelix Co., Ltd.

10 / 17

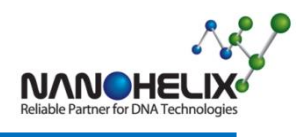

#### QuantGene 9600

- 2. QuantGene 9600 Software Data Export
- 1) Open > 분석할 파일명 선택

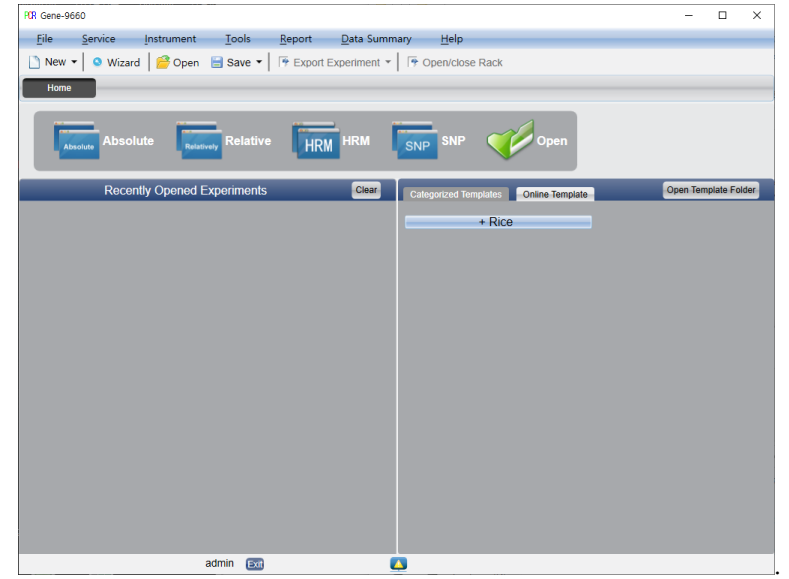

2) Setup > Plate > Setup > Plate Setup > 사용하지 않은 빈 셀 드래그하여 선택 > 오른 쪽 마우스 클릭 > Clear Detectors And Samples

| PCR Gene-9660 - | FMMA_Rice | 60.fqt_20211021_0959                 | 49                               |              |          |              |                   |              |                          | -          |          | ×       |
|-----------------|-----------|--------------------------------------|----------------------------------|--------------|----------|--------------|-------------------|--------------|--------------------------|------------|----------|---------|
| <u>File</u> Ser | rvice     | Instrument <u>T</u> o                | ols <u>R</u> eport               | Data S       | ummary   | Help         |                   |              |                          |            |          |         |
| 🗋 New 🕶 🔤       | Wizard    | 📔 🚰 Open 🛛 🗎 Sá                      | ive 🕶 📔 📑 Expo                   | rt Experimer | nt •   1 | Open/close   | Rack              |              |                          |            |          |         |
| Home            | * FMM     | A_Rice60.fc 🛞                        |                                  |              |          |              |                   |              |                          |            |          |         |
| Setup           | ۲         | E                                    | xperiment Typ                    | e: Absolut   | e Exp    | eriment Nar  | ne: FMMA          | _Rice60      | fqt_2021102 <sup>-</sup> | 1_09594    | 9        |         |
| Detector        | 0         | Detectors     Assay Item Pro         | perty Con                        |              | Plate Se | tup Well Tab | le<br>m Out   Por | unt .        | Sample Auto              | Arrango    | Select   | Nolic T |
| Sample          | 0         | setA_FAM - FAN                       |                                  |              | 1        | 2 3          | 4 5               | 6            | 7 8 9                    | 9 10       | 11       | 12      |
| Plate           | 0         | setA_TEXAS REC                       |                                  |              | A        | U set        |                   |              |                          |            |          |         |
| Program         | 0         | setA_CY5 - CY5<br>Concentration Unit |                                  |              | в        | U set/       |                   |              | U sett                   |            |          |         |
| Run             | ۲         | Samples Show                         | Columns: Sample N<br>Sample Name | lame 🔽       | с        | U set        |                   |              | U sett                   |            |          |         |
| Analysis        | ۲         | <b>501</b><br><b>502</b>             |                                  |              | D        | U set/       |                   |              | 🛄 setf                   |            |          |         |
| Report          |           | 503<br>504                           |                                  |              |          |              |                   |              | ant off                  |            |          |         |
|                 |           | <b>S05</b>                           |                                  |              | 2        | n seu        |                   |              | coti                     |            |          | - 1     |
|                 |           | <b>506</b>                           |                                  |              | -        | _            |                   |              |                          |            |          |         |
|                 |           | <b>S07</b>                           |                                  |              |          | U set        |                   |              | ti sett                  |            |          | - 1     |
|                 |           | 508                                  |                                  |              |          |              |                   |              |                          |            |          |         |
|                 |           | 509                                  |                                  |              | G        | U set        |                   |              | U set                    |            |          | -       |
|                 |           | 513                                  |                                  |              |          |              |                   |              |                          |            |          |         |
|                 |           | S12                                  |                                  |              | н        | U set/       |                   |              | U seti                   |            |          |         |
|                 |           |                                      |                                  |              |          |              |                   |              |                          |            |          | -       |
|                 |           | admin                                | Exit                             |              | 4        | E:\쌸풍종검정\2   | 11021-NEI14       | 12-v7.4.14\c | lata\FMMA_Rice6          | 0.fqt_2021 | 1021_095 | 949.fqd |

11 / 17

NanoHelix Co., Ltd.F711-1(Rev.0)A-dong and B-dong, 43-15, Techno 5-ro, Yuseong-Gu, Daejeon, 34014, Republic of Korea TEL : 82-42-867-9055, FAX : 82-42-867-9057E-mail : info@nanohelix.net<www.nanohelix.net</td>www.nanohelix.net

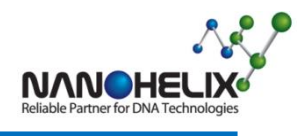

3) Analysis > Analysis 버튼 클릭

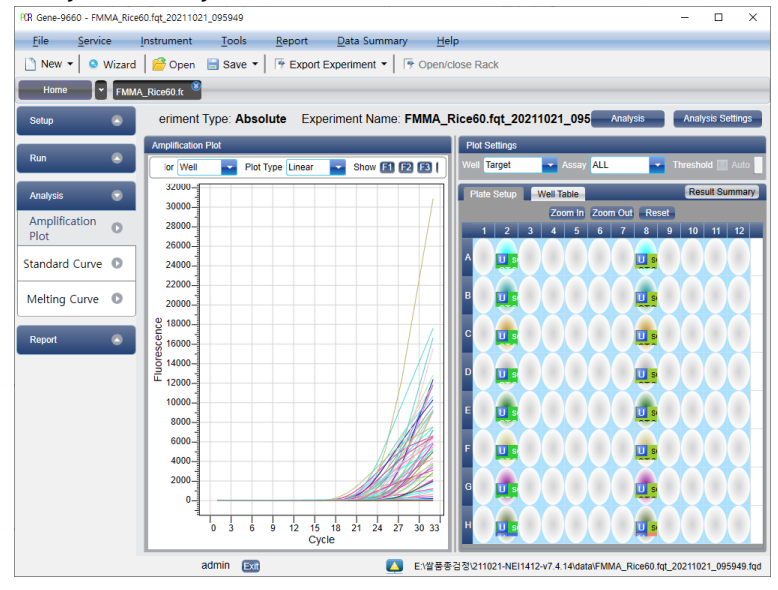

- 4) Export Experiment 버튼을 클릭한 후 Export to Text 선택
  - ① All items export to one file. Please select file path :

| Export Path                                                                                                    |                                                 |  |  |  |  |  |  |
|----------------------------------------------------------------------------------------------------|-------------------------------------------------|--|--|--|--|--|--|
| One item export to one file. Please                                                                            | e select folder path:                           |  |  |  |  |  |  |
| C:#Users#KongSiWon#Documents#Gene9660#FMMA_Rice60.fqt_20211021_095949                                          |                                                 |  |  |  |  |  |  |
| All items export to one file. Please                                                                           | select file path:                               |  |  |  |  |  |  |
|                                                                                                    |                                                 |  |  |  |  |  |  |
| C:#Users#KongSiWon#Documents                                                                                   | #Gene9660#FMMA_Rice60.fqt_20211021_095949_1.txt |  |  |  |  |  |  |
| C:#Users#KongSiWon#Documents                                                                                   | #Gene9660#FMMA_Rice60.fqt_20211021_095949_1.txt |  |  |  |  |  |  |
| C:#Users#KongSiWon#Documents<br>Export Items<br>Quan. Raw Data                                                 | WGene9660WFMMA_Rice60.fqt_20211021_095949_1.txt |  |  |  |  |  |  |
| C:#Users#KongSiWon#Documents<br>Export Items<br>Quan. Raw Data<br>Meit Raw Data                                | WGene9660WFMMA_Rice60.fqt_20211021_095949_1.txt |  |  |  |  |  |  |
| C:#Users#KongSiWon#Documents<br>Export Items<br>Quan. Raw Data<br>Meit Raw Data<br>Quan. Result                | WGene9660WFMMA_Rice60.fqt_20211021_095949_1.txt |  |  |  |  |  |  |
| C:#Users#KongSiWon#Documents<br>Export Items<br>Quan. Raw Data<br>Meit Raw Data<br>Quan. Result<br>Meit Result | WGene9660WFMMA_Rice60.fqt_20211021_095949_1.txt |  |  |  |  |  |  |

② 경로 설정 > OK

# NanoHelix Co., Ltd.

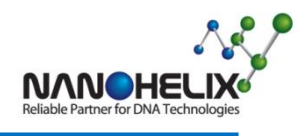

#### 3. FMMA 품종판정 프로그램 실행

- 1) 프로그램 실행 및 설정파일 불러오기
- ① FMMAVIEWER.exe 파일 더블클릭 하여 실행

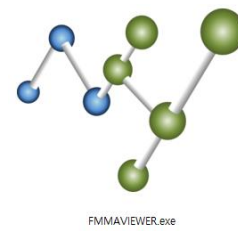

- ② 설정변경 > 설정파일 불러오기 > 설정파일 선택 > 열기
  - ABI7500 장비 분석 시 설정파일 : ABI7500-7.9.04.conf
  - QuantGene 9600 장비 분석 시 설정파일 : Bioer-7.10.04.conf

| *[주의] 설 | 1성 파일의 | 버전을 꼭 확인하고 사용하세요!! |
|---------|--------|--------------------|
| 설정변경    | 도움말    |                    |
| 해상도     | •      |                    |
| 기본정보 🖁  | 입력     |                    |
| 설정파일 불  | 불러오기   |                    |

- 2) 데이터 분석
- ① 신규분석
  - 파일 > 신규분석 > 기기선택 > 파일선택
  - ABI7500 장비 분석 시 : ABI7500
  - QuantGene 9600 장비 분석 시 : Bioer

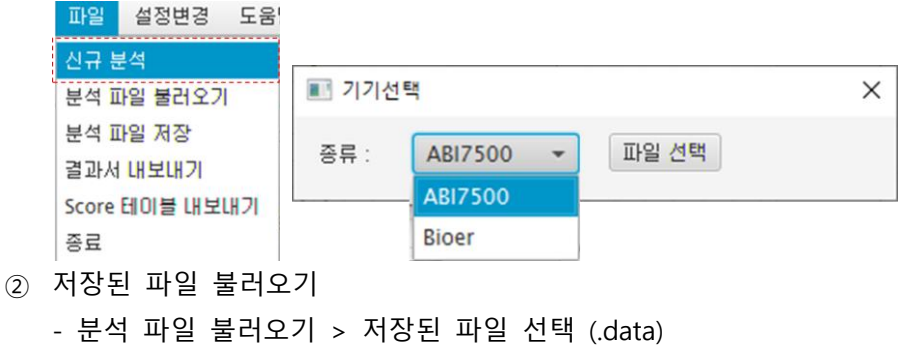

③ 결과 테이블 확인

- RM Number : 마커 번호로 확인 가능
- RM Score : RM score로 확인 가능

13 / 17

NanoHelix Co., Ltd.

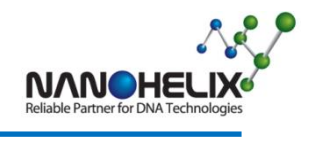

- 3) 결과 데이터 내보내기
- ① 분석파일 저장 : 수정된 결과를 포함하여 분석된 결과를 파일로 저장 (.data)
- ② 결과서 내보내기 : 48 립 분석에 대한 결과서를 엑셀 파일로 저장 (.xls)
- ③ Score 테이블 내보내기 : RM Number 또는 RM Score 테이블을 엑셀 파일로 저장 (.xls)
- ④ [참고] 결과 판정 관련
  - Marker 별 Melt Tm이 확인되면 Code가 생성되고, 타이핑 된 Code와 일치하는 품종을 품종판정표 (국립농산물품질관리원 벼(쌀) 품종 검정 매뉴얼에 따름)에 서 찾아 출력한다.
  - ② Code가 중복되는 품종은 4 종류 존재하며 결과 판정 시 해당하는 품종 모두 [/]로 구분하여 표기 된다.

| Code           | 품종명     |
|----------------|---------|
| BCEGHIJKLMOPQT | 삼광/참드림  |
| ABFGHJKLOPST   | 신동진/참동진 |
| BGHIKMQRST     | 진옥/태봉   |
| BFHIJKQST      |         |
| FGJKOPT        | 호품/예찬   |

- 3) Melt peak 확인 방법
  - ① 프로그램의 좌측 상단에 96 well plate 모식도가 존재한다.
  - ② 확인하고자 하는 well을 선택하여 셀을 클릭한다.
  - ③ 96 well plate 모식도 우측에 Melt peak chart가 작성된다.
     Set A, Set B 각각에서 dye 별 melt peak 이미지가 생성되어 총 8개의 chart가 나열된다.
  - ④ Algorithm에 의해 peak으로 판정되고 peak height가 최소한의 threshold line을 넘어야 real peak으로 판정된다.

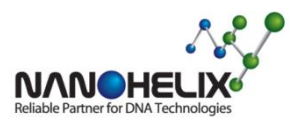

# Rice-22 FMMA Kit

| 100                                    | 2171282      |             | 1.0.0 | -     |     |    |     |       |      |      |     |      |      |             |           |                  |            |       |                         |                |                |         |                         |          |              |                | -                   |   |
|----------------------------------------|--------------|-------------|-------|-------|-----|----|-----|-------|------|------|-----|------|------|-------------|-----------|------------------|------------|-------|-------------------------|----------------|----------------|---------|-------------------------|----------|--------------|----------------|---------------------|---|
|                                        |              | F           |       | ٦     | C   | 5  |     |       |      |      |     |      |      |             |           |                  |            |       |                         |                |                |         |                         |          |              |                |                     |   |
| (41)                                   | 2211         | 125 A       | OM B  | DM 4. | txt |    |     |       |      |      |     |      |      |             | FANGe     | a) 0             | 181        |       | 108                     | Settly 0       | 101            |         | TRUS                    | 16) 0    | 181          | Crister        | 1 10                |   |
| 122                                    | 2 7.7.0      | 00          |       |       |     |    |     |       |      |      |     |      |      |             |           |                  |            |       |                         |                | 2              |         |                         |          |              |                |                     |   |
|                                        |              |             | Set   | Â     |     |    |     |       |      | Sett |     |      | 1    |             |           | 1 1 1            | 1.11.11    | -10   | -02 -                   | 0-185<br>A-185 | 1.0.1          |         | -11-12-                 |          | 1.01.01.00   | -12 -13 -11    | (+++=)<br>(+  +     | - |
| piate                                  | 1            | 2:          | .3    | 4     | 5   | 6  | 7   |       | . 3  | 10   | 11  | 12   |      |             | Maga      | 99, ]            | 100        |       |                         | Senti -        | 100            |         | 1000                    | - C      | 190          | 0.0040         | 0.0                 |   |
| A.                                     | 901          | s09         | \$17  | 125   |     |    | 101 | \$00  | 9 31 | 1 12 | 5   |      |      |             | 40 -10 -1 |                  | 1 10 10    | 60    | -00 -                   | is the st      | 1101           |         | -12-13                  | 441      | 1            | -01-12-12      |                     | à |
| ~                                      | Sec. 1.      |             |       |       |     |    |     |       |      |      |     |      |      | 1.00        | Se        | A-FAM-<br>09 #06 | s25<br>#01 |       | 1.00                    | SetA-JOI       | E-425<br>4 #15 |         | Se Se                   | A-TEX-   | 25<br>13 #12 | Set.           | 1-CY5-s25<br>05 #22 |   |
|                                        | 102          | \$20        | 118   | 125   |     |    | 102 | \$20  |      | 1 12 | 5   |      |      | Le          |           |                  |            |       | 3,410                   |                |                |         | 1.000                   |          | ٨            | - 1            |                     |   |
| с                                      | \$03         | \$11        | \$19  | 127   |     |    | :03 | \$1   | 1 51 | 9 52 | 8   |      |      | 1.00        |           |                  |            |       | 1.00                    |                | ٨              |         | 1.100                   |          | A            | -              | -                   |   |
| 0                                      | 104          | \$12        | \$20  | 128   |     |    | 104 | - 122 | 2 12 | 1 12 |     |      |      | 1.0         | t         | 1                |            |       | 1.000                   |                | 1              |         | 1.000                   | 1        | ~//          |                |                     |   |
|                                        |              |             |       |       |     |    |     |       |      |      |     |      |      |             | 1         | h                | ~          | ~     | 202                     | 1              | H              |         | -                       | 1        | 444          | 100            | Lun                 |   |
| £                                      | \$05         | \$13        | \$21  | \$29  |     |    | 105 | \$13  | 3 32 | 1 52 | 9   |      |      |             | e n       |                  |            |       |                         | 5.5.5          |                | w.      | e 15                    | 1.5.0    |              | er 74 7        |                     |   |
| r.                                     | 105          | \$34        | \$22  | 130   |     |    | 106 | - 13  | i 12 | 2 53 | i.  |      |      |             | 54        | S-FAN-           | 35         |       |                         | 5415-301       | -135           |         |                         | HE-TEX-1 | 25           | Set            | -513-125            |   |
| G                                      | 107          | \$15        | 523   | \$31  |     |    | 107 | \$13  | 5 52 | 1 13 | r.  |      |      | 1.00        |           | ٨.               |            |       | 1,000<br>1,800<br>1,800 | 1              | 1              |         | 1.000<br>1.000<br>1.000 | Δ        |              | 1.000          | 174 W24 W21         |   |
| н.                                     | 101          | \$16        | \$24  | \$32  |     |    | 105 | 1.1   | 6 52 | 4 53 | 2   |      |      | 1.00<br>L80 |           | M                | Δ          |       | 100                     |                |                |         | 1.800                   | Λ        |              | 1.220          | Λ                   |   |
|                                        |              |             |       |       |     |    |     |       |      |      |     |      |      |             | ~         | 1                | L          |       | 414                     | 14             | 11             | +       | 400                     | -A       | -            | ***            | 74-                 |   |
|                                        |              |             |       |       |     |    |     |       |      |      |     |      |      |             |           |                  |            |       |                         | Intel          |                | 1       | -310                    | - 1      |              |                | L                   |   |
|                                        |              |             |       |       |     |    |     |       |      |      |     |      |      |             | 6.0       |                  |            | . er. |                         |                |                | 1       |                         |          |              | 5.0.0          |                     |   |
| RM                                     | Number       | e ()        | RM S  | core  |     |    |     |       | -    |      |     |      |      |             |           |                  |            |       |                         |                |                |         |                         |          |              |                |                     |   |
|                                        | EM Dave      | xse<br>whee | A     |       | 0   | 0  | -   | -     | 9    | 1    |     | 10   |      | 12          | M C       | - 14             | 0          | 15    | 17                      | 8.<br>11       | 3              | 1.      | U MANO                  | V.       | treat        | C005           |                     |   |
|                                        | RM Sec       | ore.        | 2     | 4     |     | 16 | 22  | 64    | 224  | 255  | 512 | 1024 | 2048 | 4005        | 8192      | 16354            | 32768      | 65536 | 131072                  | 262144         | 124288         | 1042576 | 4194304                 | 2097152  |              |                | 100                 |   |
| 01                                     | 1            |             |       | 2     | 3   | -  | 5   | -     | 7    | 8.   | 9   | 10   | 11   | 12          | 13        |                  | 15         | 16    | 17                      |                |                | 20      |                         |          | 1294252      | BCEGHUKLMORQT  | 41/425              | 1 |
| 02                                     | 2            |             |       | 2     |     |    |     | б     | 7    |      |     | 10   | 11   |             |           |                  |            |       | 17                      |                | 19             | 20      |                         | 22       | 3804356      | BFG/RIQSTV     | 10.0 P              |   |
| 03                                     | 3            |             | 1     |       | 3   | 4  | 5   | 6     |      |      |     | 10   | 11   |             |           |                  | 15         |       | 17                      | 18             | 19             | 20      |                         |          | 2002042      | ACDEFHIDQRST   |                     |   |
| 221                                    | 4            |             | 1     | 2     | 3   | 4  | 5   | 6     | 7    |      | .9  | 10   |      |             |           | 14               |            |       | 17                      |                |                | 20      | 21                      |          | 5392126      | ABCDEFGENQTU   | ¥212                |   |
| 04                                     | 5            |             | 1     |       | 3   |    |     |       |      | 8    | 9   |      | 11   |             |           |                  | 15         |       |                         | 18             |                | 20      |                         |          | 1346314      | ACHINORT       | 2448                |   |
| 104                                    | 6            |             | 1     | 2     | 1   | 4  | \$  | 6     |      |      | .9  | 10   |      |             |           | 14               |            |       | 17                      |                |                | 20      |                         |          | 1197694      | ABCDEFENQT     | DARFE               |   |
| 104<br>105<br>106                      |              |             | 1     | 2.    |     |    |     | 6     | 7    | 8.   |     | 10   | 11   | 12          |           |                  | 15         | 16    |                         |                | 19             | 20      |                         |          | 1678790      | ABFOHIKLOPST   | +#s/u#s             |   |
| 104<br>105<br>106<br>107               | 7            |             |       |       |     |    |     |       |      |      |     |      |      |             |           |                  |            |       |                         |                |                |         |                         |          | 0            |                |                     |   |
| 904<br>905<br>906<br>927<br>908        | 7            |             |       |       |     |    |     |       |      |      |     |      |      |             |           |                  |            |       |                         |                |                |         |                         |          |              |                |                     |   |
| 404<br>505<br>606<br>627<br>408<br>509 | 7<br>8<br>9. |             |       | 2     | 3   |    | 5   |       | .7   | 8    | 9   | 10   | -11  | 12          | 13        |                  | 15         | 16    | 17                      |                |                | 20.     |                         |          | 1294252      | ECEGHUKLMOPOT. | 49/859              |   |

# 5. 참고자료

ABI7500 PCR 결과 판정표 •

| Step               | Co                    | ndition                       | Cycle(s) |  |  |  |
|--------------------|-----------------------|-------------------------------|----------|--|--|--|
| Holding Stage      |                       | 95℃ for 15 min                | 1        |  |  |  |
|                    | Denaturation          | 95℃ for 20 sec                |          |  |  |  |
|                    | Annaeling & Extension | 65℃ for 10 sec                | 5        |  |  |  |
| PCR Amplification  | Annealing & Extension | 61°C for 30 sec               |          |  |  |  |
| r en runpinieution | Denaturation          | 95℃ for 20 sec                |          |  |  |  |
|                    | Annealing & Extension | 63°C for 40 sec               | 32       |  |  |  |
|                    |                       | Collect the fluorescence data |          |  |  |  |
|                    |                       | 65°C for 1 min                |          |  |  |  |
| Melting Curve      | Ctop and Hold         | 99℃ for 30 sec                | 1        |  |  |  |
| stage              | Step and Hold         | (0.5°C/step)                  | I        |  |  |  |
|                    |                       | 10°C for 1 min                |          |  |  |  |

#### ABI7500 PCR condition

|              |           |           | ABI750    | 0 PCR 결   | ]과 판정표    | ± (Melt ⁻ | Tm ℃)     |           |           |           |         |         |  |
|--------------|-----------|-----------|-----------|-----------|-----------|-----------|-----------|-----------|-----------|-----------|---------|---------|--|
| Set          |           | A-set     |           |           |           |           |           |           |           |           |         |         |  |
| Dye          |           | FAM       |           | JC        | DE        |           | Texas Rec | ł         | C         | Y5        |         |         |  |
| Marker       | RM09      | RM06      | RM01      | RM04      | RM15      | RM11      | RM13      | RM12      | RM05      | RM22      | 1       |         |  |
| Melt Tm (°C) | 72-75.5   | 77-80     | 82-84.5   | 78.5~81.5 | 84.5~87.5 | 72~75.5   | 84.5~87.5 | 91.5-94.5 | 73.5-76.5 | 80.5-83.5 |         |         |  |
| Set          |           |           |           |           |           | B-        | set       |           |           |           |         |         |  |
| Dye          |           | FAM       |           | JOE       |           |           |           | Texas Rec | I         |           | CY5     |         |  |
| Marker       | RM08      | RM17      | RM03      | RM02      | RM07      | RM16      | RM19      | RM10      | RM18      | RM14      | RM20    | RM21    |  |
| Melt Tm (°C) | 75.5-78.5 | 79.5-82.5 | 83.5-86.5 | 74.5-77.5 | 81-84     | 92-95     | 73-76.5   | 79.5-83   | 85.5-89   | 74.5-78   | 79-82.5 | 84.5-87 |  |

#### 15 / 17

# NanoHelix Co., Ltd.

F711-1(Rev.0) A-dong and B-dong, 43-15, Techno 5-ro, Yuseong-Gu, Daejeon, 34014, Republic of Korea TEL: 82-42-867-9055, FAX: 82-42-867-9057

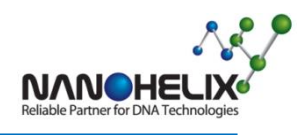

# Rice-22 FMMA Kit

● ABI7500 결과 판정 예시 (삼광/참드림)

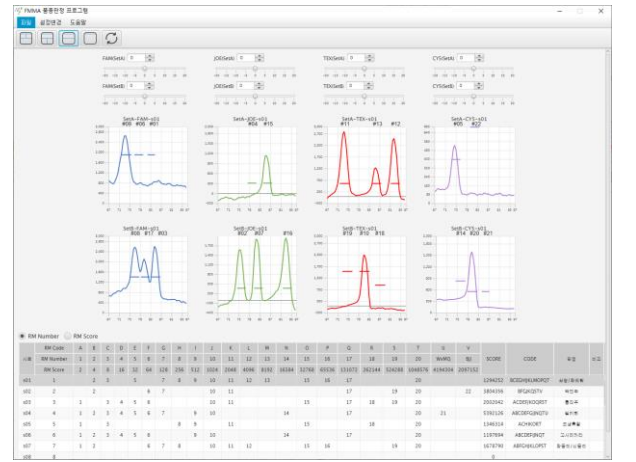

# • QuantGene 9600 PCR condition

| Step              | Co                    | ndition                       | Cycle(s) |  |  |
|-------------------|-----------------------|-------------------------------|----------|--|--|
| Holding Stage     |                       | 95℃ for 15 min                | 1        |  |  |
|                   | Denaturation          | 95℃ for 20 sec                |          |  |  |
|                   | Appealing & Extension | 65°C for 10 sec               | 5        |  |  |
| PCR Amplification | Annealing & Extension | 60°C for 30 sec               |          |  |  |
|                   | Denaturation          | 95℃ for 20 sec                |          |  |  |
|                   | Annealing & Extension | 60°C for 40 sec               | 32       |  |  |
|                   |                       | Collect the fluorescence data |          |  |  |
|                   |                       | 65°C for 1 min                |          |  |  |
| Melting Curve     | Ctop and Upld         | 99℃ for 30 sec                | 1        |  |  |
| stage             | Step and Hold         | (0.3°C/step)                  | I        |  |  |
|                   |                       | 10°C for 1 min                |          |  |  |

#### ● QuantGene 9600 PCR 결과 판정표

|              |           |         | Bioer     | PCR 결고 | 바 판정표   | (Melt Tn  | n ℃)      |         |         |       |       |         |
|--------------|-----------|---------|-----------|--------|---------|-----------|-----------|---------|---------|-------|-------|---------|
| Set          | A-set     |         |           |        |         |           |           |         |         |       |       |         |
| Dye          | FAM       |         |           | JOE    |         | Texas Red |           |         | CY5     |       |       |         |
| Marker       | RM09      | RM06    | RM01      | RM04   | RM15    | RM11      | RM13      | RM12    | RM05    | RM22  | 1     |         |
| Melt Tm (°C) | 72.5-75.5 | 77-79.5 | 82.5-85.5 | 77~81  | 84~87   | 72~75     | 84.5~87   | 91-94.5 | 72.5-76 | 80-83 |       |         |
| Set          | B-set     |         |           |        |         |           |           |         |         |       |       |         |
| Dye          | FAM       |         |           | JOE    |         |           | Texas Red |         |         | CY5   |       |         |
| Marker       | RM08      | RM17    | RM03      | RM02   | RM07    | RM16      | RM19      | RM10    | RM18    | RM14  | RM20  | RM21    |
| Melt Tm (°C) | 76-78.5   | 80-82.5 | 84-86.5   | 74-77  | 80.5-83 | 92-95     | 73-76     | 80-83   | 85~88   | 74-77 | 79-82 | 83.5-86 |

# 16 / 17

# NanoHelix Co., Ltd.

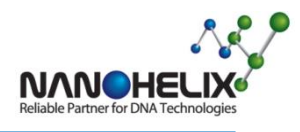

# Rice-22 FMMA Kit

• QuantGene 9600 결과 판정 예시 (삼광/참드림)

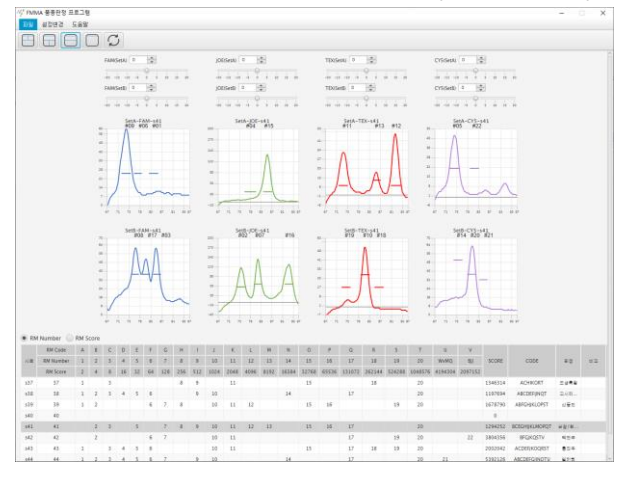

17 / 17

# NanoHelix Co., Ltd.